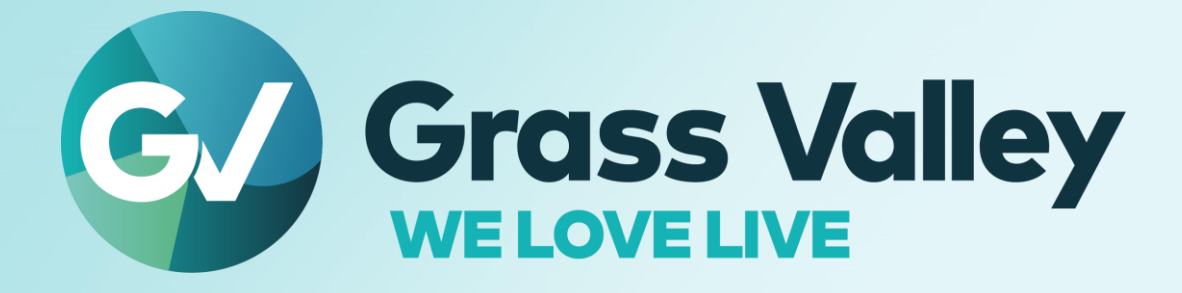

# **XRE Transcoder**

## Multiformat / codec Video File Transcoder

Software version 9.55.9157

<mark>リリースノート</mark> 2022 年 8 月

www.grassvalley.com

## 重要なお知らせ

#### Windows Defender SmartScreen がインストーラの起動を停止する場合

Windows Defender SmartScreen がインストーラの起動を停止する場合は下記の手順を実行してください。

- 1) インストーラを右クリックし [プロパティ] を選択します。
- 2) [デジタル署名] タブを開き"GRASS VALLEY K.K."のデジタル署名があることを確認します。
- 3) [全般] タブを開き [許可する] をチェックします。
- 4) [適用]をクリックし、続けて [OK] をクリックします。
- 5) もう一度インストーラを起動します。

#### 旧ビルドからのアップデート

旧ビルドからのアップデートを行う際は、XRE Transcoder, XRE server の両方をアップデートしてください。アップデート後は 両者のビルド番号が一致していることを確認してください。

#### EDIUS 編集システムでの使用

XRE Transcoder, XRE Server, EDIUS ビルド番号を一致させることを推奨します。

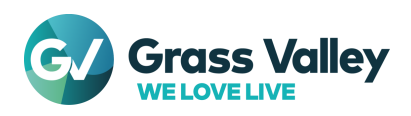

## 必要動作環境

本ビルドの必要動作環境は以下の通りです。

| CPU       | Intel Core 2 もしくは Core iX CPU. Intel もしくは AMD 3GHz 以上のプロセッサ<br>(マルチプロセッサ、マルチコアを推奨)<br>SSSE3 (Supplementary SSE3) 命令セットをサポートしていることが必要 |
|-----------|----------------------------------------------------------------------------------------------------|
| メモリ       | 16 GB 以上のメモリ                                                                                                    |
| ハードディスク   | インストールに 6 GB 以上の空き容量が必要                                                                                                    |
| インターネット環境 | ライセンス認証に必要                                                                                                    |
| OS        | ● Windows 7 64-bit (Service Pack 1 以降)                                                                                               |
|           | <ul> <li>Windows 8 / Windows 8.1 / Windows 10 64-bit</li> </ul>                                                                      |
|           | Windows Server 2008 / Windows Server 2012 / Windows Server 2019                                                                      |

\* 必要動作環境は予告なく変更する場合があります。

\*\* サポートが満了している OS でご利用になる際のサポート(不具合修正など)は提供できないことがあります。あらかじめご 了承ください。

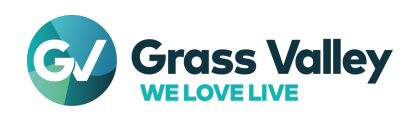

## 新機能·不具合修正

### 新機能

本バージョンにて追加された新機能はありません。

## 不具合修正

本バージョンにて以下の不具合を修正・改善しました。

- 映像の回転情報を持つファイルをトランスコードすると、トランスコードしたファイルの映像サイズが不正になる。 (SFDC00797213)
- AVCHD ファイルからのトランスコードを繰り返し行うと EdiusRenderer プロセスが強制終了する。 (SFDC00796950, SFDC00799208)
- 特定の MPEG4 visual ファイルからトランスコードすると、トランスコードしたファイルに画像ノイズが表示される。 (SFDC00819814)
- トランスコード中にタイムコードモード (DF, NDF)の変換が動作しない。(SFDC00815044)

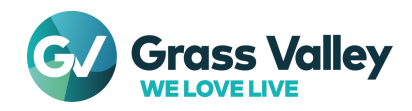

## 制限事項

#### Windows Media Video ファイルをソースとして使用する場合

XRE Transcoder をインストールするコンピューターの OS が Windows Server OS の場合は、デスクトップ エクスペリエン スをインストールしてください。

NOTE: デスクトップエクスペリエンスのインストールには 20~30 分を要します。インストール後は XRE Server コンピューターの再起動が 必要です。

- 1) [スタート] > [管理ツール] > [サーバーマネージャ] を選択します。
- 2) サーバー マネージャー の詳細ウィンドウの [機能の概要] で [機能の追加] をクリックします。
- 機能の追加ウィザードが起動します。[機能] 一覧で、[デスクトップ エクスペリエンス] を選択し、[インストール] をクリ ックします。

#### QuickTime for Windows のアンインストールによる対応フォーマットの制限

QuickTime for Windows をアンインストールした場合は、下記フォーマットのファイルが取り扱えなくなります。

静止画: Flash Pix, JPEG2000, Mac Pict, QuickTime Image

動画 (MOV): 3GP, 3G2, M4V および他のコーデックの MOV ファイル

音声: MOV (Linear PCM, AAC を除く), QuickTime Audio

これらのファイルを取り扱う必要がある場合は、<u>EDIUSWORLD.COM FAQ ページ</u>をご覧の上、QuickTime Essentials をイ ンストールしてください。

- 1) XRE Transcoder のプラグインの設定を開きます。
- 2) QuickTime 項を開き、「QuickTime インポーターを有効にする」にチェックを付けます。
- 3) [OK] ボタンをクリックします。
- 4) XRE AdminConsole を開き、Plug-in アイコンをダブルクリックします。
- 5) QuickTime 項を開き、「QuickTime インポーターを有効にする」にチェックを付けます。
- 6) [OK] ボタンをクリックします。

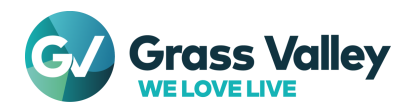